#### Guia de pesquisa on-line, n.º1 [Área do utente: empréstimos, renovações e reservas]

# Introdução

**A Área do utente** é um recurso que lhe permite, acedendo à sua ficha de utilizador, verificar os seus empréstimos, datas de devolução, renovação e reserva de documentos, bem como visualizar o histórico de empréstimo. Esta funcionalidade é acessível a partir de qualquer computador.

**Atenção:** a renovação de documentos via WEB deve ser feita impreterivelmente de Segunda a Sexta-feira e até às 19h30m (antes do encerramento da Biblioteca) ou estará sujeito à taxa de penalização correspondente.

Os documentos com penalização não podem ser renovados via Web.

## Sumário

Validação no sistema Verificação dos empréstimos Renovação de documentos Histórico de empréstimos Reserva de documentos

### Guia de pesquisa on-line, n.º1 [Área do utente: empréstimos, renovações e reservas]

## Validação no sistema

O primeiro passo será validar-se no sistema com a sua senha de utilizador em **MY LIBRARY CARD.** 

| UPorto FBA - Advanced Search  | - Mozilla Firefox     |               |                   |                |            |                       |                   |                          |             |               | - 0' ×          |
|-------------------------------|-----------------------|---------------|-------------------|----------------|------------|-----------------------|-------------------|--------------------------|-------------|---------------|-----------------|
| Edit View History Boo         | okmarks <u>T</u> ools | Help          |                   |                |            |                       |                   |                          |             |               | 0               |
| • 🔶 - 🥑 😣 🟠                   | http://193.137        | 7.35.17/F/BK8 | 39JBLNRYTMDSUVD   | IF2NGVIPF7KVVF | KXKIU55SA  | Q64T5YIEHI-28716?f    | inc=file&file_n   | ame=find-d&local_base=FE | G Google    |               | Q)              |
| Getting Started 🔯 Latest Head | dlines                |               |                   |                |            |                       |                   |                          |             |               |                 |
| ogle                          |                       | - G Sear      | ch • 🛉 🍏 👪 •      | 😚 Bookmarks    | Check      | k • 🖏 AutoLink 🖇      | 🛾 AutoFill 🍺      | Send to• 🔏               |             |               | Settings*       |
| PORTO Vind                    | 1.01                  |               |                   |                |            |                       |                   |                          |             |               |                 |
| Lib                           | namy                  |               |                   |                |            |                       |                   |                          |             |               |                 |
| LILU.                         | L GLL y               | Arts Catal    | 1000              | 2 🔂            |            |                       |                   |                          |             |               |                 |
| Browse                        | o racarty or rine     | ru is cutai   | Basic Searc       | h   Multi-fi   | eld   N    | Aulti-base Ad         | vanced Sear       | sh   CCL                 |             | End Se        | ssion           |
| Browse                        | Advanced              | Search        |                   |                |            |                       |                   |                          |             | 7-            | nua pession     |
| Search                        | Field to sea          | rch           | Type word or      | phrase         |            | Words ac              | jacent?           | No. of records           |             | My Libra      | ry Card         |
| Search                        | All Fields            |               |                   |                |            | O No                  | O Yes             |                          | M           | Library       | 1               |
|                               | All Fields            | -             |                   |                |            | © No                  | O Yes             |                          |             | Garu          | 2-7             |
| Results List                  | All Fields            | •             |                   |                |            | © No                  | O Yes             |                          | View inform | ation on your | library account |
| Results List                  | Base to sear          | rch           | dame to silaw and | and a          |            |                       |                   | Tetal                    |             |               | Preterences     |
| Previous Searches             | Go                    | Clear         |                   | Jrus.          |            |                       |                   | Totat                    |             | Datab         | ases            |
| Previous<br>Searches          |                       |               | -                 |                |            |                       |                   |                          |             | ET            | Databases       |
| Basket                        | Limit search          | to:           |                   |                |            |                       |                   |                          |             | Feedb         | oack            |
| Backet                        | Language:             | All           | •                 | Year to:       |            | yyyy (Use 7 for t     | uncation when not | using from/to)           |             | 1             | Feedback        |
| 69 Editor                     | Format:               | All           | •                 | Collection:    | All        | •                     |                   |                          | 1           |               | resubden        |
| My e-Shelf                    |                       |               |                   |                |            |                       |                   |                          |             | 1.1.2         | Interlibrary    |
| Piy e-silen                   |                       |               |                   |                |            |                       |                   |                          |             | -             | loan            |
|                               |                       |               |                   |                |            |                       |                   |                          |             |               |                 |
|                               |                       |               |                   |                | © 2007 U.F | Porto- ALEPH (ExLibri | 1                 |                          |             |               |                 |
|                               |                       |               |                   |                |            |                       |                   |                          |             |               |                 |
| (1001070517)                  |                       |               |                   |                |            |                       |                   |                          |             |               |                 |
| p://195.15/.35.1//pds         |                       |               |                   |                |            |                       |                   |                          | DT .        |               | i di sere       |

Entre em Faculdade de Belas Artes e faça o Login

| 🥲 Main Menu - Logout - Mozilla Firefox                                                                                                    |                               |                               |                                                                           |                           |          |
|----------------------------------------------------------------------------------------------------|-------------------------------|-------------------------------|---------------------------------------------------------------------------|---------------------------|----------|
| <u>File Edit View History Bookmarks Too</u>                                                                                                    | ols <u>H</u> elp              |                               |                                                                           |                           | 0        |
| <ul> <li>         • Image: Image: Im</li></ul> | 13.137.35.17/pds              |                               |                                                                           | 🔹 🕨 🔀 🕶 Google            | 9        |
| 🐢 Getting Started 🔯 Latest Headlines                                                                                                    |                               |                               |                                                                           |                           |          |
| Google                                                                                                    | 💽 🖸 Search 🔹 🖗 🍏 🥵 🔹 🏠 Bo     | skmarks• 🏘 Check • 🖄 AutoLink | 省 AutoFill 🌛 Send to• 🏼                                                   |                           | Settings |
| http://sigara.up.pt/fbaup/WEB_VALIDACAO_BIB.                                                                                                    | ValSifieupGo?zessaoz          | ATOO                          | J.Porto<br>eles Artes<br>Alimentacão<br>e Educacão<br>Isalazar<br>Wirtual |                           |          |
| 💭 🖆 🥔 🔜 👬 Windows Liv                                                                                                    | 🔰 🚺 Sem titulo 🔀 Microsoft Fr | O FBAUP - BIBL O Mai          | n Menu 🔛 guia de pesq                                                     | 👔 guias de pes P1 < 🖬 💩 🥉 | 15:42    |

## Guia de pesquisa on-line, n.º1 [Área do utente: empréstimos, renovações e reservas]

Terá acesso à sua ficha pessoal de utilizador da biblioteca

**Biblioteca da FBAUP** 

| 😻 ADM - FB               | A - User information - Summary - | Mozilla Firefox                  | 1000                                                                                                    |                                 |                   |                         |          |             |           |
|--------------------------|----------------------------------|----------------------------------|----------------------------------------------------------------------------------------------------|---------------------------------|-------------------|-------------------------|----------|-------------|-----------|
| <u>File</u> <u>E</u> dit | View History Bookmarks I         | ools <u>H</u> elp                |                                                                                                    |                                 |                   |                         |          |             | 0         |
| 🦛 • 🛸                    | - 💽 🛞 🏠 🗋 http://                | /193.137.35.17/F/RKTFF           | HEQ5APMVLRX5YH                                                                                                    | 199GX62YM4VAYAXEL6US            | 17RPPGMUR8YE4-398 | 11?func=bor-info        | *        | G Google    | Q.        |
| Getting S                | Started 🔂 Latest Headlines       |                                  |                                                                                                    |                                 |                   |                         |          |             |           |
| Google                   |                                  | G Search                         | - 🐗 🥵 - 🕈                                                                                                    | 🎖 Bookmarks <del>-</del> 券 Chee | :k 🔹 🐴 AutoLink 🖺 | ) AutoFill 🔒 Send to• 🏼 |          |             | Settings* |
| U.PORT                   | 0 Virtu@l<br>Library             |                                  |                                                                                                    | 2 3                             |                   |                         |          |             |           |
| You are in               | 1: U.Porto Catalogues > Faculty  | of Fine Arts Catalogs            | 1e                                                                                                    |                                 |                   |                         |          |             |           |
|                          |                                  | Basic Search                     | Mult                                                                                                    | i-field Mu                      | lti-base          | Advanced Search         | CCL      |             |           |
|                          |                                  | Messages                         | Blocks                                                                                                    | Personal Profile                | SDI Prof          | iles   Password         | d   Addi | esses       | E         |
| ADM - FBA                | - Library Card - Isabel Ma       | aria e <mark>S</mark> ilva Barro | 50                                                                                                    |                                 |                   |                         |          |             |           |
|                          |                                  |                                  |                                                                                                    |                                 |                   |                         |          |             |           |
| ADM - FBA                |                                  |                                  |                                                                                                    |                                 |                   |                         |          |             |           |
| There are                | 0 Messages for you.              |                                  |                                                                                                    |                                 |                   |                         |          |             |           |
| Activities               | (click to view more info, renew  | w, delete, etc.)                 |                                                                                                    |                                 |                   |                         |          |             |           |
|                          | UPB55                            |                                  |                                                                                                    |                                 |                   |                         |          |             |           |
| L                        | oans <u>3</u>                    |                                  |                                                                                                    |                                 |                   |                         |          |             |           |
| L                        | oan History List <u>96</u>       |                                  |                                                                                                    |                                 |                   |                         |          |             |           |
| F                        | Iold Requests 0                  |                                  |                                                                                                    |                                 |                   |                         |          |             |           |
| B                        | ooking Requests <u>0</u>         |                                  |                                                                                                    |                                 |                   |                         |          |             |           |
| P                        | hoto Requests 0                  |                                  |                                                                                                    |                                 |                   |                         |          |             |           |
| C                        | ash Transactions 0.00            |                                  |                                                                                                    |                                 |                   |                         |          |             |           |
|                          | L Total Requests 0               |                                  |                                                                                                    |                                 |                   |                         |          |             |           |
| H                        | LL Active Requests 0             |                                  |                                                                                                    |                                 |                   |                         |          |             |           |
| י                        | itle Level Requests 0            |                                  |                                                                                                    |                                 |                   |                         |          |             |           |
| Done                     |                                  |                                  |                                                                                                    |                                 |                   |                         |          |             | -         |
|                          | Windows Lin                      | v                                | Micros                                                                                                    | soft Fro. BRAUP -               | BIBI DADM -       | EBA . El quia de nes    | a mias   | de nes PT 🗶 | A R       |
|                          |                                  | - Denn titulo                    | the set of the set of |                                 | ADIVIS            | Tore in galarac pe      | guius    |             |           |

## Verificação dos empréstimos

Ao clicar em **empréstimos** terá acesso ao número de documentos que requisitou para leitura domiciliária e respectivas datas de devolução.

| 🥹 ADM - FBA - Iter    | ms on Loan - I | Mozilla Firefox                                          |                                  |                         |                                           |                                                                                                    |               | Contraction - X-                                                                                                    |
|-----------------------|----------------|----------------------------------------------------------|----------------------------------|-------------------------|-------------------------------------------|----------------------------------------------------------------------------------------------------|---------------|----------------------------------------------------------------------------------------------------|
| <u>File Edit View</u> | History B      | ookmarks <u>T</u> ools <u>H</u> elp                      |                                  |                         |                                           |                                                                                                    |               | 0                                                                                                    |
| 🤙 • 📦 • 😨             |                | http://193.137.35.17/F/RKTFHEQ5APMVLRX5YH99GX            | 62YM4VAYAXEL6US17RP              | PGMUR8YE4-39            | 882?func=bor-loan&adm_l                   | ibrary=UPB55 🔹 🕨 💽 • Google                                                                                                    | <u>ě</u>      | a                                                                                                    |
| Getting Started       | Latest He      | adlines                                                  |                                  |                         |                                           |                                                                                                    |               |                                                                                                    |
| Google                |                | C Search + 4 6 10 + 12 Ro                                | okmarks ABC Check *              | Autol ink S             | AutoFill 🏊 Send tor                       | 6                                                                                                    |               | O Settings                                                                                                    |
|                       |                |                                                          | okindiko 💎 eneek                 | . Harochine             |                                           |                                                                                                    | Carlos Barris | Section                                                                                                    |
| U.PORTO               | Vir            | tu@l                                                     |                                  |                         |                                           |                                                                                                    | 1 care        |                                                                                                    |
|                       | Lik            | orary                                                    | -0-                              |                         |                                           |                                                                                                    | Colif Carlo   | Contraction of the local division of the local division of the loc |
| You are in: U.Po      | orto Catalogu  | es > Faculty of Fine Arts Catalogue                      |                                  |                         |                                           | and the second second sec |               |                                                                                                    |
| Browse                | e              | Basic Search                                             | Multi-field   Multi              | -base A                 | dvanced Search   C                        | CL.                                                                                                    | End           | Session                                                                                                    |
| 1 D                   | Browse         |                                                          |                                  |                         |                                           |                                                                                                    | Se la         | End Session                                                                                                    |
| Search                | 1              | ALEPH End Session My Library Car                         | rd Preferences                   | Databas                 | ies Feedbac                               | k ILL Help                                                                                                    | My Lil        | brary Card                                                                                                    |
| 0                     | Search         | Browse Search                                            | Results List                     | Previous Se             | arches   Basket   Hi                      | story   e-Shelf   Special Request                                                                                                    | Ser of        | My Library<br>Card                                                                                                    |
| Results I             | .ist           |                                                          |                                  |                         |                                           |                                                                                                    | Pref          | ferences                                                                                                    |
| H                     | Results List   | User Info   Loans   Hold Re<br>Cash Transacti            | quests   Photo Requ<br>ons   ILL | iest   Advan<br>Request | ce Booking   History L<br>  Proxies/Spons | oans   Renew All                                                                                                    | R             | Preferences                                                                                                    |
| Previous Sea          | arches         |                                                          |                                  |                         |                                           |                                                                                                    | Dat           | tabases                                                                                                    |
| ->                    | Previous       | ADM - FBA - Items on Loan for: Isabel Mar                | ia e Silva Barroso               |                         |                                           |                                                                                                    | 11            | Databases                                                                                                    |
|                       | Searcnes       | For details about a loan, click on the underlined number | er.                              |                         |                                           |                                                                                                    |               |                                                                                                    |
| Basket                | 1              |                                                          |                                  |                         |                                           |                                                                                                    | Fee           | edback                                                                                                    |
| 000                   | Basket         | 1 The Thames and Hudson manual of typograph              | y 17/12/07 20:00                 | FBA                     | 766.6 11                                  |                                                                                                    |               | Feedback                                                                                                    |
| My e-Sh               | elf            | 2 Graphisme publicitaire allemand                        | 17/12/07 20:00                   | FBA                     | 766 101                                   |                                                                                                    | 1             | .L.L.                                                                                                    |
|                       | My e-Shelf     | 3 El orden oculto del arte                               | 17/12/07 20:00                   | FBA                     | 7.001 71                                  |                                                                                                    | -             | Interlibrary<br>loan                                                                                                    |
|                       | 0              |                                                          |                                  |                         |                                           |                                                                                                    |               |                                                                                                    |
|                       |                |                                                          | © 2007 U.Porto                   | ALEPH (ExLibri          | <u>s)</u>                                 |                                                                                                    |               |                                                                                                    |
|                       |                |                                                          |                                  |                         |                                           |                                                                                                    |               |                                                                                                    |
| Done                  |                |                                                          |                                  |                         |                                           |                                                                                                    |               |                                                                                                    |
| - 🚱 🖻 🌽               | 📰 🎽 👯          | Windows Liv 🐧 Sem titulo 🔀 Microsoft Fr                  | o 🥹 FBAUP - BIBL                 |                         | - FBA 🔛 guia de p                         | esq 🥻 guias de pes PT 🦂                                                                                                    | s 📕 🍐 👌 🗐 🚍 i | 15:45                                                                                                    |

# Biblioteca da FBAUP Guia de pesquisa on-line, n.º1 [Área do utente: empréstimos, renovações e <u>reservas]</u>

## Renovação de documentos

Para renovar documentos seleccione o documento que pretende e clique em **renovar.** Se pretender renovar todos os empréstimos, clique em **Renew all**.

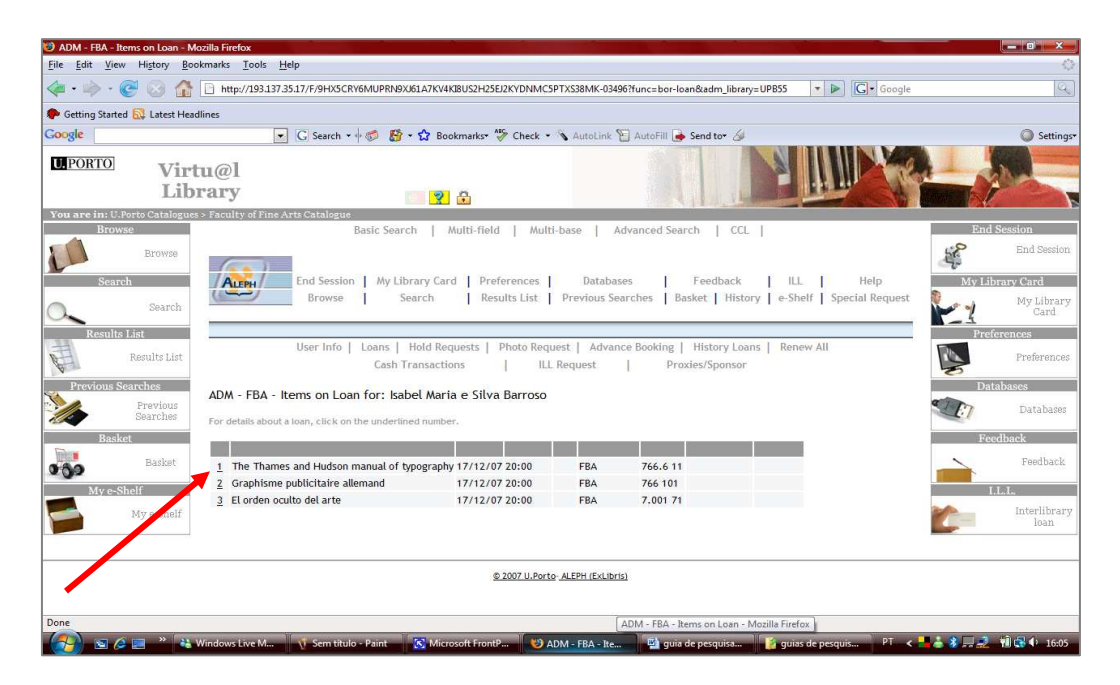

# Histórico de empréstimo

Através da consulta do **histórico de empréstimo (History Loans)**, o utilizador poderá ter acesso às datas de requisição e devolução dos documentos, bem como das multas em dívida, quando aplicadas.

| Edit View History                            | Bookmarks Tools Help                                                                                                    |                                                   |                                                                                                    | _                                                                                                    |                                                                                                    |                                                                                                    |                                                                                                    | Generalization                               |
|----------------------------------------------|----------------------------------------------------------------------------------------------------|---------------------------------------------------|----------------------------------------------------------------------------------------------------|----------------------------------------------------------------------------------------------------|----------------------------------------------------------------------------------------------------|----------------------------------------------------------------------------------------------------|----------------------------------------------------------------------------------------------------|----------------------------------------------|
|                                              | A B http://103.137.35.17/E/TI TRM                                                                                                    | GSVROX7KAOA4136211MARCHTC6I9KCATSI                | IDADDNRIPS-144582func-bor-bi                                                                                                    | rtony-loan                                                                                                    |                                                                                                    |                                                                                                    |                                                                                                    |                                              |
| ~ • • • !                                    |                                                                                                    | strigo logarosectivanes i cosicer s               | DAI DINOIS 1450.1010-001 II                                                                                                    | atory roun                                                                                                    |                                                                                                    |                                                                                                    |                                                                                                    |                                              |
| etting Started 🔝 Latest I                    | Headlines                                                                                                    |                                                   |                                                                                                    |                                                                                                    |                                                                                                    |                                                                                                    |                                                                                                    |                                              |
| gle                                          | G Search +                                                                                                    | 🕂 🍏 🥵 📲 🏠 Bookmarks- 🏇 Check                      | 🔹 🖄 AutoLink 🖺 AutoFill 🥃                                                                                                    | Send to• 🔬                                                                                                    |                                                                                                    |                                                                                                    |                                                                                                    | Q Se                                         |
| PORTO                                        |                                                                                                    |                                                   |                                                                                                    |                                                                                                    | 1.5                                                                                                    | and the second second s |                                                                                                    | A DISTANCE                                   |
| Vi Vi                                        | rtu@l                                                                                                    |                                                   |                                                                                                    | S. 102-5                                                                                                    |                                                                                                    |                                                                                                    | and the second                                                                                                    | 1140                                         |
| Li                                           | ibrary                                                                                                    | 2 0                                               |                                                                                                    |                                                                                                    |                                                                                                    |                                                                                                    |                                                                                                    |                                              |
| are in: U.Porto Catalo                       | gues > Faculty of Fine Arts Catalogue                                                                                                    |                                                   |                                                                                                    |                                                                                                    |                                                                                                    |                                                                                                    |                                                                                                    | 1                                            |
| Browse                                       | Br                                                                                                    | asic Search   Multi-field   Mult                  | i-base   Advanced Sear                                                                                                    | ch   CCL                                                                                                    |                                                                                                    |                                                                                                    | End Ses                                                                                                    | sion                                         |
| Browse                                       |                                                                                                    |                                                   |                                                                                                    |                                                                                                    |                                                                                                    |                                                                                                    | 50                                                                                                    | End Ses                                      |
| P                                            | User I                                                                                                    | nfo   Loans   Hold Requests   Pho                 | to Request   Advance Book                                                                                                    | ting   Histor                                                                                                    | ry Loans                                                                                                 |                                                                                                    | de la                                                                                                    |                                              |
| Search                                       |                                                                                                    | Cash Transactions   IL                            | L Request   Pro                                                                                                    | xies/Sponsor                                                                                                    |                                                                                                    |                                                                                                    | My Librar                                                                                                    | y Card                                       |
| Search                                       |                                                                                                    |                                                   |                                                                                                    |                                                                                                    |                                                                                                    |                                                                                                    | at al                                                                                                    | My Libi                                      |
| <b></b>                                      | ADM ERA Lawred hours of                                                                                                    |                                                   | Cilius Deserves                                                                                                    |                                                                                                    |                                                                                                    |                                                                                                    |                                                                                                    | Car                                          |
| Results List                                 | ADM - FBA - Loaned items o                                                                                                    | In History List for : Isabet Maria e              | Sitva barroso                                                                                                    |                                                                                                    |                                                                                                    |                                                                                                    | Preferet                                                                                                    | nces                                         |
| Results Lis                                  | t 89 loans out of a total of 89 loan                                                                                                    | is are listed. A full list can be viewed at the ( | Circulation Desk.                                                                                                    |                                                                                                    |                                                                                                    |                                                                                                    | Real                                                                                                    | Preferen                                     |
| <u>k</u>                                     | For more details about a loan, click                                                                                                    | on the underlined number                          |                                                                                                    |                                                                                                    |                                                                                                    |                                                                                                    | 8                                                                                                    |                                              |
| Previous Searches                            |                                                                                                    | and and a med med remoters                        |                                                                                                    |                                                                                                    |                                                                                                    |                                                                                                    | Databa                                                                                                    | ises                                         |
| Previous<br>Searches                         |                                                                                                    |                                                   |                                                                                                    |                                                                                                    |                                                                                                    |                                                                                                    | 1 IT                                                                                                    |                                              |
| DOUGL DATON                                  |                                                                                                    |                                                   |                                                                                                    |                                                                                                    |                                                                                                    |                                                                                                    | and the second second se | Databa                                       |
| Pashet                                       | 1 Pintura e sociedade                                                                                                    |                                                   | 10/12/07 20:00                                                                                                    | 09/11/07                                                                                                    | 14:53                                                                                                    | FBA                                                                                                    | Readle                                                                                                    | Databa                                       |
| Basket                                       | 1 Pintura e sociedade<br>2 Contemporary                                                                                                    |                                                   | 10/12/07 20:00<br>06/08/07 20:00                                                                                                    | 09/11/07                                                                                                    | 14:53<br>19:27                                                                                           | FBA<br>FBA                                                                                                    | Feedba                                                                                                    | Datab.<br>ack                                |
| Basket<br>Basket                             | Pintura e sociedade     Contemporary     Contemporary                                                                                                    |                                                   | 10/12/07 20:00<br>06/08/07 20:00<br>06/08/07 20:00                                                                                                    | 09/11/07<br>05/07/07<br>05/07/07                                                                                     | 14:53<br>19:27<br>19:27                                                                                  | FBA<br>FBA<br>FBA                                                                                                    | Feedba                                                                                                    | Datab<br>ack<br>Feedb                        |
| Basket<br>Basket                             | 1 Pintura e sociedade     2 Contemporary     3 Contemporary     4 Gramática pedagógica e cult                                                                                                    | ural da língua portuguesa                         | 10/12/07 20:00<br>06/08/07 20:00<br>06/08/07 20:00<br>07/06/07 20:00                                                                                                    | 09/11/07<br>05/07/07<br>05/07/07<br>22/05/07                                                                         | 14:53<br>19:27<br>19:27<br>15:52                                                                         | FBA<br>FBA<br>FBA<br>FBA                                                                                                    | Feedba                                                                                                    | Datab<br>a <b>ck</b><br>Feedb                |
| Basket<br>Basket<br>My e-Shelf               | Pintura e sociedade     Contemporary     Contemporary     Gramática pedagógica e culto     Ver desenho                                                                                                    | ural da língua portuguesa                         | 10/12/07 20:00<br>06/08/07 20:00<br>06/08/07 20:00<br>07/06/07 20:00<br>06/06/07 20:00                                                                                           | 09/11/07<br>05/07/07<br>05/07/07<br>22/05/07<br>07/05/07                                                             | 14:53<br>19:27<br>19:27<br>15:52<br>16:33                                                                | FBA<br>FBA<br>FBA<br>FBA<br>FBA                                                                                                    | Feedbe                                                                                                    | Databi<br>ack<br>Feedb                       |
| Basket<br>Basket<br>My e-Shelf<br>My e-Sheli | Pintura e sociedade     Contemporary     Gramática pedagógica e culto     Ver desenho     Analógico y digital                                                                                                    | ural da língua portuguesa                         | 10/12/07 20:00<br>06/08/07 20:00<br>06/08/07 20:00<br>07/06/07 20:00<br>06/06/07 20:00<br>17/05/07 20:00                                                                         | 09/11/07<br>05/07/07<br>05/07/07<br>22/05/07<br>07/05/07<br>17/04/07                                                 | 14:53<br>19:27<br>19:27<br>15:52<br>16:33<br>18:16                                                       | FBA<br>FBA<br>FBA<br>FBA<br>FBA<br>FBA                                                                                                    | Feedba                                                                                                    | Datab<br>ack<br>Feedb<br>Interlib            |
| Basket<br>Basket<br>My e-Shelf<br>My e-Shelf | Pintura e sociedade     Contemporary     Gontemporary     Gramática pedagógica e cult     Ver desenho     Analógico y digital     Cassiere, Panofsky, and Wari                                                                                                    | ural da língua portuguesa<br>burg                 | 10/12/07 20:00<br>06/08/07 20:00<br>06/08/07 20:00<br>07/06/07 20:00<br>17/05/07 20:00<br>17/05/07 20:00                                                                         | 09/11/07<br>05/07/07<br>05/07/07<br>22/05/07<br>07/05/07<br>17/04/07<br>27/03/07                                     | 14:53<br>19:27<br>19:27<br>15:52<br>16:33<br>18:16<br>16:51                                              | FBA<br>FBA<br>FBA<br>FBA<br>FBA<br>FBA<br>FBA                                                                                                    | Feedb:                                                                                                    | Databa<br>ack<br>Feedba<br>Interlib<br>Ioar  |
| Basket<br>Basket<br>My e-Shelf<br>My e-Shelf | 1 Pintura e sociedade     Contemporary     Gramática pedagógica e cult     5 Ver desenho     6 Analógico y digital     Z Cassirer, Panofsky, and Warl     8 Criticizing art                                                                                         | ural da língua portuguesa<br>burg                 | 10/12/07 20:00<br>06/08/07 20:00<br>06/08/07 20:00<br>07/06/07 20:00<br>06/06/07 20:00<br>17/05/07 20:00<br>20/04/07 20:00<br>20/04/07 20:00                                     | 09/11/07<br>05/07/07<br>05/07/07<br>22/05/07<br>07/05/07<br>17/04/07<br>27/03/07<br>27/03/07                         | 14:53<br>19:27<br>19:27<br>15:52<br>16:33<br>18:16<br>16:51<br>16:51                                     | FBA<br>FBA<br>FBA<br>FBA<br>FBA<br>FBA<br>FBA                                                                                                    | Feedb:                                                                                                    | Databa<br>Reedba<br>Interlib<br>loar         |
| Basket<br>Basket<br>My e-Shelf<br>My e-Sheli | Pintura e sociedade     Contemporary     Gontemporary     Gramática pedagógica e cult     Ver desenho     Ganádgico y dígital     Cassirer, Panofsky, and Wari     Criticizing art     Essays on art & language                                                     | ural da língua portuguesa<br>burg                 | 10/12/07 20:00<br>06/08/07 20:00<br>06/08/07 20:00<br>06/06/07 20:00<br>17/05/07 20:00<br>20/04/07 20:00<br>20/04/07 20:00<br>20/04/07 20:00                                     | 09/11/07<br>05/07/07<br>05/07/07<br>22/05/07<br>07/05/07<br>17/04/07<br>27/03/07<br>27/03/07<br>27/03/07             | 14:53<br>19:27<br>19:27<br>15:52<br>16:33<br>18:16<br>16:51<br>16:51<br>16:51                            | FBA<br>FBA<br>FBA<br>FBA<br>FBA<br>FBA<br>FBA<br>FBA                                                                                                    | Feedba                                                                                                    | Databa<br>ack<br>Feedba<br>Interlib<br>loar  |
| Basket<br>Basket<br>My e-Shelf<br>My e-Shel  | I Pintura e sociedade     Zontemporary     Gontemporary     Gontemporary     Gramática pedagógica e cult     Ver desenho     Analógico y digital     Zoassirer, Panofsky, and Wari     Sociatica gat     Criticiung art     Essays on art & Language     Mitologias | ural da língua portuguesa<br>burg                 | 10/12/07 20:00<br>06/08/07 20:00<br>06/08/07 20:00<br>07/06/07 20:00<br>06/06/07 20:00<br>20/04/07 20:00<br>20/04/07 20:00<br>20/04/07 20:00<br>20/04/07 20:00<br>22/02/07 20:00 | 09/11/07<br>05/07/07<br>22/05/07<br>07/05/07<br>17/04/07<br>27/03/07<br>27/03/07<br>27/03/07<br>23/01/07             | 14:53<br>19:27<br>19:27<br>15:52<br>16:33<br>18:16<br>16:51<br>16:51<br>16:51<br>16:51<br>15:32          | FBA<br>FBA<br>FBA<br>FBA<br>FBA<br>FBA<br>FBA<br>FBA<br>FBA<br>FBA                                                                                                    | Feedbe                                                                                                    | Databa<br>aok<br>Feedba<br>Interlib<br>loar  |
| Basket<br>Basket<br>My e-Shelf<br>My e-Sheli | I Pintura e sociedade     Contemporary     Contemporary     Gramática pedagógica e cult     Sver desenho     Cassirer, Panofsky, and Warl     Citicuitag art     Estays on art & language     Mitologias     Mitologias                                             | ural da lingua portuguesa<br>burg                 | 10/12/07 20:00<br>06/08/07 20:00<br>06/08/07 20:00<br>07/06/07 20:00<br>06/06/07 20:00<br>20/04/07 20:00<br>20/04/07 20:00<br>20/04/07 20:00<br>22/02/07 20:00<br>15/12/06 20:00 | 09/11/07<br>05/07/07<br>22/05/07<br>07/05/07<br>17/04/07<br>27/03/07<br>27/03/07<br>27/03/07<br>23/01/07<br>15/11/06 | 14:53<br>19:27<br>19:27<br>15:52<br>16:33<br>18:16<br>16:51<br>16:51<br>16:51<br>16:51<br>15:32<br>10:34 | FBA<br>FBA<br>FBA<br>FBA<br>FBA<br>FBA<br>FBA<br>FBA<br>FBA<br>FBA                                                                                                    | Feedba                                                                                                    | Databa<br>ack<br>Feedba<br>Interlibi<br>Ioan |

### Guia de pesquisa on-line, n.º1 [Área do utente: empréstimos, renovações e reservas]

## Reserva de documentos

Efectue a pesquisa do documento que pretende reservar (note-se que apenas os documentos que não estão na estante podem ser reservados), e click na opção **FBA.** 

| OPorto FBA - Full V             | fiew of Record - Mozilla Firefox                                                                |                                                                |
|---------------------------------|-------------------------------------------------------------------------------------------------|----------------------------------------------------------------|
| <u>File</u> Edit <u>V</u> iew ⊢ | History Bookmarks Tools Help                                                                    |                                                                |
| \land • 🗼 • 🥑                   | S f http://193.137.35.17/F/RCYSKE554TEIE6A84NBMPVPCPQGMQ9F5TTDF7NPT83EX4MVJGG-07395?func=find-b | b&request=766.6+11&find_c 🔹 🕨 🕞 G • Google                     |
| Getting Started Started         | Latest Headlines                                                                                |                                                                |
| Google                          | C Search + M P + A Rockmarker M Check + A Show Book info + A                                    | utoFill 📤 Send tov 🔏                                           |
|                                 |                                                                                                 |                                                                |
| UPORTO FBA - FUI                | II VIEW OF RECORD I FBADY - BIBLIOTECA -                                                        |                                                                |
| U.PORTO                         | Virtu@l                                                                                         |                                                                |
|                                 | Library                                                                                         |                                                                |
| You are in: U.Porto             | n Catalogues > Faculty of Fine Arts Catalogue                                                   |                                                                |
|                                 | BIB Request   Add to My e-Shelf   Booking   Locate   ILL F                                      | Request   Save/Mail   Save on Server   6 SFX                   |
|                                 |                                                                                                 |                                                                |
| Full View of Reco               | vrd                                                                                             |                                                                |
| Choose format: Stan             | ndard format Catalog card Citation Name tags MARC tags                                          |                                                                |
| Record 1 out of 1               |                                                                                                 | Previous Record     Next Record                                |
| NºCistana                       | 00040504                                                                                        |                                                                |
| Autor                           | 000013394                                                                                       |                                                                |
| Título                          | The Thames and Hudson manual of himography / Ruari McLean                                       |                                                                |
| Lípgua                          |                                                                                                 |                                                                |
| Edição                          | Reprinted                                                                                       |                                                                |
| Local                           | el ondon                                                                                        |                                                                |
| Editor                          | Thames and Hudson                                                                               |                                                                |
| Ano                             | 1996                                                                                            |                                                                |
| Descrição                       | 216p. : il. ; 25 cm                                                                             |                                                                |
| Assunto                         | Design gráfico                                                                                  |                                                                |
|                                 | ● <u>Tipografia - Manuais</u>                                                                   |                                                                |
| CDU                             | ● <u>766</u>                                                                                    |                                                                |
| ISBN                            | 0-500-68022-1                                                                                   |                                                                |
| Cota                            |                                                                                                 |                                                                |
| Biblioteca                      | FBAD                                                                                            |                                                                |
| Done                            |                                                                                                 |                                                                |
|                                 | » 🚯 Windows Live M 💦 Sem titulo - Paint 💦 Microsoft Front P 📑 quia de perquira 📑 quiad          | s de nesquis 🔣 Illionte ERA - Sull 🛛 PT 🕜 🗖 👗 🗶 🔲 🗃 👘 🔂 👍 1616 |

#### Em seguida clique na opção RESERVA

| 🧐 UPorto FBA - Holdings - Mozi                                                                                                    | la Firefox                                                                                                    |         | s = s = X    |
|----------------------------------------------------------------------------------------------------|----------------------------------------------------------------------------------------------------|---------|--------------|
| <u>File Edit View History B</u>                                                                                                    | ookmarks <u>T</u> ools <u>H</u> elp                                                                                                    |         | 0            |
| <ul> <li>•</li> <li>•</li></ul> | http://193137.35.17/F/RCYSKE554TEIE6A84NBMPVPCPQGMQ9F5TTDF7NPT83EX4MVJGG-07715?func=item-global8kdoc_library=UPB018 🔻 🕨 💽 Gr Google                                                                                                    |         | 9            |
| 🐢 Getting Started 🔂 Latest He                                                                                                    | adlines                                                                                                    |         |              |
| Google                                                                                                    | 💽 🔀 Search 🛛 🖗 🎒 🛪 🏠 Bookmarks* 🖑 Check 🔹 🔦 Show Book Info 🍷 📔 AutoFill 🍺 Send to- 🌽                                                                                                    |         | Settings*    |
| UPorto FBA - Holdings                                                                                                    | FBAUP - BIBLIOTECA - Control Control Contro |         | -            |
| U.PORTO Vir<br>Lik                                                                                                    | tu@l<br>prary 2 A                                                                                                    |         |              |
| Browse                                                                                                    | UPorto FBA - Holdinos                                                                                                    | End Se  | ession       |
| Browse                                                                                                    |                                                                                                    | 58      | End Session  |
| Search                                                                                                    | [000013594]<br>Mel eao Buard                                                                                                    | My Libr | arv Card     |
| Soarch                                                                                                    | The Thames and Hudson manual of typography / Ruari McLean Reprinted London : Thames and Hudson, 1996 216p. : il. ; 25 cm                                                                                                    | P       | My Library   |
| C. Bearch                                                                                                    | ISBN 0-500-68022-1                                                                                                    | -1      | Card         |
| Results List                                                                                                    | Design grafico / Tipografia - Manuais                                                                                                    | Preter  | ences E      |
| Results List                                                                                                    | CDU: 766                                                                                                    | 3       | Preferences  |
| Previous Searches                                                                                                    |                                                                                                    | Datal   | bases        |
| Previous<br>Searches                                                                                                    | Click on the link ("request" or "photo") to make a hold request or photocopy request for an item.                                                                                                    | ET      | Databases    |
| Basket                                                                                                    | Click on an underlined due date to view details about the person borrowing the item.                                                                                                    | Feed    | back         |
| Basket                                                                                                    | Select year 🛛 All 💌 Select volume 🗛 💌 Select sublibrary 🛛 FBA 💌 🖺 Hide loaned items 🛛 60                                                                                                    | ~       | Feedback     |
| My e-Shelf                                                                                                    | C Previous Page                                                                                                    | LL      | .L.          |
| My e-She                                                                                                    |                                                                                                    |         | Interlibrary |
|                                                                                                    | Receiva                                                                                                    |         | loan         |
|                                                                                                    | <u>Fotocopia</u> Requisitável 17/12/07 20:00 FBA 766.6 11 09633                                                                                                    |         |              |
|                                                                                                    | Mais into                                                                                                    |         |              |
| Done                                                                                                    | TORE SALE &                                                                                                    |         |              |
| - 🚱 📼 🖉 📼 🐣 📑                                                                                                    | , Windows Live M 🐧 Sem titulo - Paint 📉 Microsoft FrontP 🕎 guia de pesquisa 👔 guias de pesquisa 😵 UPorto FBA - Hol 🏴 <                                                                                                    |         | 16:16        |

#### Guia de pesquisa on-line, n.º1 [Área do utente: empréstimos, renovações e reservas]

Preencha os dados que julgar pertinentes e clique na opção **GO**. Aparecerá a seguinte mensagem **"Item has been requested for pickup at FBA".** 

| ile Edit View History Bo      | ookmarks <u>T</u> ools Help                                                                                            |                  |
|-------------------------------|----------------------------------------------------------------------------------------------------|------------------|
| 🖕 - 🚵 - 🙋 🙆 📣                 | http://193.137.35.17/F/RCVSKF554TEF66A84NRMPVPCPOGMO9F5TTDF7NPT83EX4MVIGG-083267func=item-hold-request8/doc_library=11 | • D Google       |
|                               |                                                                                                    |                  |
| Getting Started M Latest Heil | adlines                                                                                                    |                  |
| oogle                         | 🔄 <table-cell> G Search + 🖗 🌮 🏠 Bookmarks* 💞 Check + 🔨 AutoLink 🎦 AutoFill 🎍 Send to* 🏄</table-cell>                   | 🥥 Settin         |
| UPorto FBA - Create Hold R    | Request 📴 🗋 FBAUP - BIBLIOTECA -                                                                                       |                  |
| Vir                           | rtu@l                                                                                                    |                  |
| Lib                           | orary 📄 🔋 🔒                                                                                                    |                  |
| ou are in: U.Porto Catalogu   | es > Faculty of Fine Arts Catalogue                                                                                    |                  |
| Browse                        | Hold Request - Maria João Marques Cruz                                                                                 | End Session      |
| Browse                        |                                                                                                    | Back End Session |
| Search                        | Emprestado até: 17/12/07.20-00                                                                                         | My Library Card  |
| Saarch                        | O exemplar está em acesso livre.                                                                                       | My Library       |
| L Dearen                      | Estatuto de Exemplar: Requisitável (01) Cota: 766.6 11                                                                 | Card             |
| Results List                  |                                                                                                    | Preferences      |
| Results List                  | There are available items in the following locations:                                                                  | Preferences      |
| Previous Searches             | Pickup/delivery location : FBA                                                                                         | Databases        |
| Previous                      | Period of interest : from 20071115 to 20071218 (Date format : yyyymmdd)                                                | Databases        |
| Searches                      | Enter additional information as necessary:                                                                             |                  |
| Basket                        | Author of article                                                                                                    | Feedback         |
| Basket                        | Title of article                                                                                                    | Feedback         |
| My e-Shelf                    | Pages                                                                                                    | I.I.L.           |
| My e-Shelf                    | First Note                                                                                                    | Interlibrary     |
|                               | (or table no. for closed                                                                                               | loan             |
|                               | Second Note                                                                                                    |                  |
|                               | Rush Handling                                                                                                    |                  |
|                               |                                                                                                    |                  |
|                               | <u>Go</u> <u>Clear</u>                                                                                                 |                  |
|                               |                                                                                                    |                  |

Para se certificar se a operação foi bem feita volte à área de utente e clique na opção **reservas**. Verificará que o pedido de reserva foi adicionado à lista de documentos reservados.

Se ainda tiver dúvidas dirija-se ao Balcão de Atendimento e solicite ajuda.